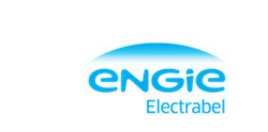

# **1 FILLING OUT THE DOCUMENT**

### 1.1 HEADING

| Company name                         |     |     |          |  |
|--------------------------------------|-----|-----|----------|--|
| Company address                      |     |     |          |  |
| Company contact person               |     |     | Tel.     |  |
|                                      |     |     |          |  |
| KCD section employing the contractor |     |     | KCD Tel. |  |
| KCD contact person                   |     |     |          |  |
|                                      |     |     |          |  |
| Description of assignment            |     |     |          |  |
| Order number                         |     |     |          |  |
|                                      |     |     |          |  |
| Tewerkstellingsperiode               | van | tot |          |  |

- This is where you enter the contractor company's details.
- Mandatory fields are coloured yellow.
- The details provided here apply to all workers for whom access has been requested.
- Fill out a separate form for each section or contact person that is employing contractors.

### 1.2 DETAILS

| ID KCD |      | First surged ab | National |              |                |             |        |     | Residenc | •           |             | Posses | ses security cl | arance         | Worked<br>at | Work on site? | Work in<br>technical | Work in a<br>controlled area? |
|--------|------|-----------------|----------|--------------|----------------|-------------|--------|-----|----------|-------------|-------------|--------|-----------------|----------------|--------------|---------------|----------------------|-------------------------------|
| number | Name | Pust name(s)    | number   | Date of birt | Place of birth | Nationality | street | no. | boz no.  | postal code | Aunicipalit | YIN    | Type            | Valid<br>until | YIN          | YIN           | YIN                  | Y/N                           |
| 1      |      |                 |          |              |                |             |        |     |          |             |             |        |                 |                |              |               |                      |                               |
| 2      |      |                 |          |              |                |             |        |     |          |             |             |        |                 |                |              |               |                      |                               |
| 3      |      |                 |          |              |                |             |        |     |          |             |             |        |                 |                |              |               |                      |                               |
| 4      |      |                 |          |              |                |             |        |     |          |             |             |        |                 |                |              |               |                      |                               |
| 5      |      |                 |          |              |                |             |        |     |          |             |             |        |                 |                |              |               |                      |                               |
| 6      |      |                 |          |              |                |             |        |     |          |             |             |        |                 |                |              |               |                      |                               |
| 7      |      |                 |          |              |                |             |        |     |          |             |             |        |                 |                |              |               |                      |                               |
| 8      |      |                 |          |              |                |             |        |     |          |             |             |        |                 |                |              |               |                      |                               |
| 9      |      |                 |          |              |                |             |        |     |          |             |             |        |                 |                |              |               |                      |                               |
| 10     |      |                 |          |              |                |             |        |     |          |             |             |        |                 |                |              |               |                      |                               |
| 11     |      |                 |          |              |                |             |        |     |          |             |             |        |                 |                |              |               |                      |                               |
| 12     |      |                 |          |              |                |             |        |     |          |             |             |        |                 |                |              |               |                      |                               |
| 13     |      |                 |          |              |                |             |        |     |          |             |             |        |                 |                |              |               |                      |                               |
| 14     |      |                 |          |              |                |             |        |     |          |             |             |        |                 |                |              |               |                      |                               |
|        |      |                 |          |              |                |             |        |     |          |             |             |        |                 |                |              |               |                      |                               |

- In the worker section, the yellow fields become mandatory as soon as a name is entered.
- No initials or abbreviations may be used for names.

## 2 CHECK AND SEND

Click 'Send' to check the data and to send.

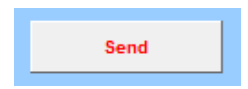

### 2.1 SOME DETAILS ARE MISSING.

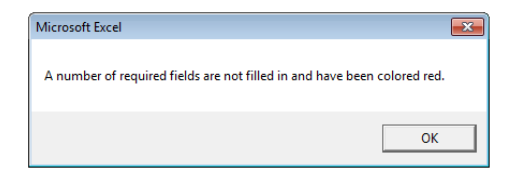

| Compan                          | a name               |                          |                                |                           | Floctrak                  | d.         |          |          |                     |                  |           |             |                                      |                |                           |                             |                             |                                |
|---------------------------------|----------------------|--------------------------|--------------------------------|---------------------------|---------------------------|------------|----------|----------|---------------------|------------------|-----------|-------------|--------------------------------------|----------------|---------------------------|-----------------------------|-----------------------------|--------------------------------|
| Compan                          | a address            |                          |                                |                           | Deal                      |            |          |          |                     |                  |           |             |                                      |                |                           |                             |                             |                                |
| Compan                          | contact perso        | n                        |                                |                           |                           |            |          |          |                     | Tøl.             | 03/123    | 45 67       | 1                                    |                |                           |                             |                             |                                |
| KCD cov                         | tion employing       | the contract             |                                |                           |                           |            |          |          |                     |                  |           |             | 1                                    |                |                           |                             |                             |                                |
| KCD co                          | ntact person         | the contract             |                                |                           |                           |            |          |          |                     |                  |           |             | 1                                    |                |                           |                             |                             |                                |
|                                 |                      |                          |                                |                           |                           |            |          |          |                     |                  |           |             |                                      |                |                           |                             |                             |                                |
|                                 |                      |                          |                                |                           |                           |            |          |          |                     |                  |           |             |                                      |                |                           |                             |                             |                                |
| Descrip                         | tion of assignm      | ent                      |                                |                           |                           |            |          |          |                     |                  |           |             |                                      |                |                           |                             |                             |                                |
| Order pr                        | umber                |                          |                                |                           |                           |            |          |          |                     |                  |           |             |                                      |                |                           |                             |                             |                                |
| bract ne                        |                      |                          |                                |                           |                           |            |          |          |                     |                  |           |             |                                      |                |                           |                             |                             |                                |
| Tewerks                         | tellingsperiode      |                          |                                |                           | 01-09-17                  | tet        | 31/09/20 | 17       |                     |                  |           |             |                                      |                |                           |                             |                             |                                |
|                                 | GALA MUST & G        | llad in currectly        | far                            | ter HO isisi              | ale as abbread            |            |          |          |                     |                  |           |             |                                      |                |                           |                             |                             |                                |
| Once all f                      | ields Lave Leen fill | ed in: click 'Sen        | 4" AND read                    | a 'antheel.k              | cd@onqio.com              |            |          |          |                     |                  |           |             |                                      |                |                           |                             |                             |                                |
|                                 |                      |                          |                                |                           |                           |            |          | _        | _                   |                  | _         |             |                                      |                |                           |                             |                             |                                |
|                                 |                      |                          |                                |                           |                           |            |          |          |                     |                  |           |             | ossesses securi                      |                | Worked                    |                             | Work in                     | Work in a                      |
| ID KCD                          | Henn                 | First same(r)            | Hatissel                       |                           |                           | latinnalit |          | R        | loridonc            | •                |           |             | clearance                            |                | Worked<br>at              | Work on site?               | Work in<br>technical        | Work in a<br>controlled        |
| ID KCD<br>number                | Henr                 | Firrt name(r)            | Hatinnal<br>register<br>number | Dato af birt              | Place of birth            | lationalit | street   | R<br>    | toridone<br>bux nu. | e<br>Purtal cude | unicipali | Y / N       | clearance<br>Type                    | Valid<br>until | Vorked<br>at<br>Y/N       | Work on site?<br>Y/N        | Work in<br>technical<br>Y/N | Vork is a<br>controlled<br>Y/N |
| ID KCD<br>number                | Home<br>Janneke      | First name(r)<br>Peeters | Hatinnal<br>rəqirtər<br>numbər | Date of birt              | Place of birth<br>Antwerp | latinnalit | street   | 8<br>88. | bux nu.             | e<br>partal cada | unicipali | Y / N       | ossesses securi<br>clearance<br>Type | Vəlid<br>until | Worked<br>at<br>Y/N       | Work on site?<br>Y/N<br>YES | Work in<br>technical<br>Y/N | Work in a<br>controlled<br>Y/N |
| ID KCD<br>number<br>1<br>2      | H-m-<br>Janneke      | First name(s)<br>Peeters | Hatisnal<br>rəqirtər<br>numbər | Date of birth<br>01-01-50 | Place of birth<br>Antwerp | latinnalit | street   | 8<br>88. | bux nu.             | e<br>partal cada | unicipali | Y / N<br>80 | clearance<br>Type                    | Vəlid<br>ustil | Vorked<br>at<br>Y/N<br>80 | Work on site?<br>Y/N<br>YES | Work in<br>technical<br>Y/N | Work is a<br>controlled<br>Y/N |
| ID KCD<br>symbor<br>1<br>2<br>3 | H-m-                 | First name(r) Peeters    | Hatisnal<br>roqirtor<br>numbor | Date of birth<br>01-01-50 | Place of birth<br>Antworp | lationalit | rtreet   |          | bux nu.             | e<br>purtal cuda | anicipali | Y / N<br>80 | Clearance<br>Type                    | Yalid<br>until | Vorked<br>at<br>Y/N<br>80 | Work on site?<br>Y/N<br>YES | Vork in<br>technical<br>Y/N | Work is a<br>controlled<br>Y/N |

Fill out all mandatory fields and click 'Send' again.

### 2.2 ALL DETAILS ARE PRESENT.

| Send                                         |                    | 23          |
|----------------------------------------------|--------------------|-------------|
| The application will be ser<br>Are you sure? | nt to onthaal.kcd@ | ⊉engie.com. |
|                                              | Ja                 | Nee         |

Click 'Yes' to send the registration form to KCD's reception team. A new message window will open with a copy of the request attached.

| Send Cc To onthaal.kcd@engie.com                                       |  |
|------------------------------------------------------------------------|--|
| Cc                                                                     |  |
|                                                                        |  |
| Subject: Aanmeldingsformulier Firma 1                                  |  |
| Attached: Aanmeldingsformulier Firma 1 07-jun-17 9-05-32.xlsm (874 KB) |  |

To: displays the e-mail address of the KCD reception team.

Subject: 'Registration form' + name of the company as specified in the request.

**Attached**: 'Registration form' + name of the company as specified in the request + current date and time of sending.

Add to this message any other useful information and/or documents and click 'Send'.

The request will be sent to KCD's reception team. A copy can be saved locally.

#### NB: the 'Unlock' button

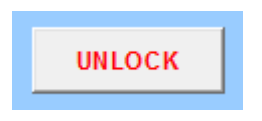

Only for internal use within KCD.